### GUIDA AI PAGAMENTI CON LA NUOVA PIATTAFORMA PAGO IN RETE

1) Accedere al sito <u>www.carducci-galilei.it</u>, cliccare su ICDL.ECDL, scorrere in basso per visualizzare l'elenco sottostante.

| ~ G I                    | l programr | ma ECDL/E  | UCIP - Itet 🗙 | +                    |                                 |                           |                     |                          |                              |                             |                         |                   |             |      |          |                  |            |          |   | - 0     | ×   |
|--------------------------|------------|------------|---------------|----------------------|---------------------------------|---------------------------|---------------------|--------------------------|------------------------------|-----------------------------|-------------------------|-------------------|-------------|------|----------|------------------|------------|----------|---|---------|-----|
| $\leftarrow \rightarrow$ | G          | <b>д =</b> | carducci-ga   | alilei.it/corso/il-p | rogramma-ecdl-                  | -eucip                    |                     |                          |                              |                             |                         |                   |             |      |          | \$<br><b>1</b> S | <b>9</b> 🔽 | <b>;</b> | 5 | 0 D   ( | G : |
| Cit                      | et         | HOME       | ISTITUTO      | CENTENARIO           | STUDENTI                        | DOCENTI                   | GENITORI            | ICDL.ECDL                | OFFERTA.FORMATIVA            | E.LEARNING                  | VIDEO                   | FOCUS             | SCUOLA.POLO | NEWS | CONTATTI |                  |            |          |   | 2₌      | Q 1 |
|                          |            |            |               |                      | <b>Il progr</b><br>Certificazio | ammo<br>one e Cor:        | I ECDL              | <b>EUCIP</b>             |                              |                             |                         |                   |             | _    |          |                  |            |          |   |         |     |
|                          |            |            |               |                      | PROGRA<br>NOVITÀ                | AMMA<br>ESAME ECI         | DET?<br>DL IT-SECUR | TAGLIO<br>RITY           | CALENDARIO<br>ESAMI ICDL/ECD | ANNUALE ES/<br>L IN PRESENZ | AMI ECDL/<br>A O IN REM | ICDL 2024<br>10TO | 1/25        |      |          |                  |            |          |   |         |     |
|                          |            |            |               |                      | IO CLIC                         | CO SICURO<br>) ISCRITTI F | SAMI ICDL/          | CALENDARI<br>ECDL IN REM | O ESAMI ICDL/ECDL 2          | 2 OTTOBRE 20:               | 24                      |                   |             |      |          |                  |            |          |   |         | 1   |
|                          |            |            |               |                      | CALENI                          | DARIO ESAN                | II DIGCOMP          | 2.2 IN REMO              | DTO 4 OTTOBRE 2024           |                             |                         |                   |             |      |          |                  |            |          |   |         |     |
|                          |            |            |               |                      | ELENCO                          | ) ISCRITTI E              | SAMI DIGCO          | OMP 2.2 IN R             | EMOTO DEL 4 OTTOB            | RE 2024                     | MO                      | DULISTIC          | A           |      |          |                  |            |          |   |         |     |
|                          |            |            |               |                      | AVVISO                          | IMPORTAN                  | FE PAGAME           | NTI ICDL                 | PAGAMENT                     | I (                         | UIDA PAG                | AMENTI            |             |      |          |                  |            |          |   |         | 0   |
|                          |            |            |               |                      | MANUA                           | LE CANDID                 | ATI ATLAS O         | NLINE                    | SYLLABUS 6.0                 | 1                           |                         |                   |             |      |          |                  |            |          |   |         | e   |
|                          |            |            |               |                      | ATA-CE                          | RTIFICAZIO                | NE ICDL FU          | LL STANDAR               | D ACCREDIA                   |                             |                         |                   |             |      |          |                  |            |          |   |         |     |
|                          |            |            |               |                      | NOVITÀ                          | AICA - DA E               | CDL CORE A          | ICDL - COM               | E FARE?                      |                             |                         |                   |             |      |          |                  |            |          |   | d       |     |
|                          |            |            |               |                      | AICA - A                        | GGIORNAM                  | ENTO CERT           | IFICAZIONI               | ECDL/ICDL STANDAR            | D E FULL SCAI               | DUTE                    |                   |             |      |          |                  |            |          |   |         |     |
|                          |            |            |               |                      | AICA - IO                       | CDL E DIGCO               | OMP 2.2             | AIC                      | A - FAQ GRADUATORII          | E ATA 2024                  |                         |                   |             |      |          |                  |            |          |   | ^       |     |
|                          |            |            |               |                      | ALCA T                          | FOT DLCOM                 | CODMITALD           | ICCOMP 9 9               | ATCA 03                      |                             | OMD 0 0                 |                   |             |      |          | <br>             |            |          |   |         | •   |

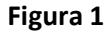

2) Cliccare su PAGAMENTI, scorrere in basso e cliccare sul logo di Pago in Rete

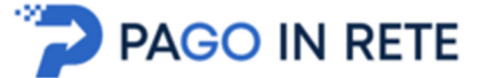

Si aprirà la pagina sottostante (figura 2).

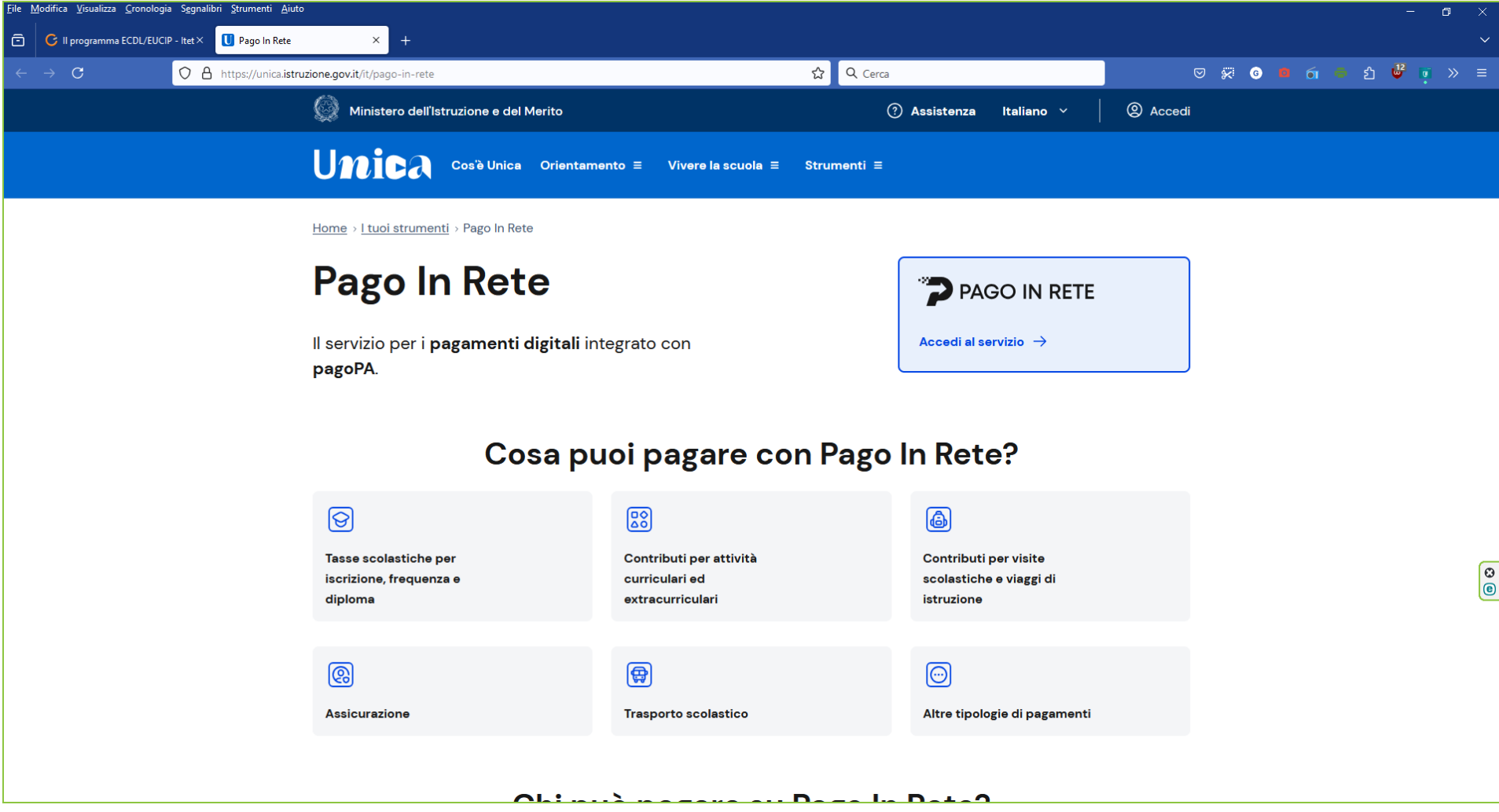

3) Cliccare su Accedi al servizio; compare la schermata sottostante (figura 3)

| <u>File M</u> odifica <u>V</u> isualizza <u>C</u> ronologia | S <u>e</u> gnalibri <u>S</u> trumenti <u>A</u> iuto            |                                                                                          |                                                                                                    |         | -               | ð X          |
|-------------------------------------------------------------|----------------------------------------------------------------|------------------------------------------------------------------------------------------|----------------------------------------------------------------------------------------------------|---------|-----------------|--------------|
| 🗇 🕝 Il programma ECDL/EUCIF                                 | - Itet × Ministero dell'Istruzione e del M × +                 |                                                                                          |                                                                                                    |         |                 | ~            |
| $\leftarrow \rightarrow C$                                  | O A https://iam.pubblica.istruzione.it/iam-ssum/sso/login?go   | to=https%3A%2F%2Fssoiam.pubblica.istruzior                                               | ne.it%2Fidp%2Fidpss 😭 🔍 Cerca                                                                                    | ]       | v 🐖 💿 🗖 🕤 🖨 約 🔮 | <b>•</b> ≫ ≡ |
|                                                             | Governo Italiano                                               |                                                                                          |                                                                                                    |         |                 | 8            |
| <u>(</u>                                                    | Ministero dell'Istruzione e                                    | del Merito                                                                               |                                                                                                    |         | ITA SLV         |              |
|                                                             |                                                                |                                                                                          | Login                                                                                                    |         |                 |              |
|                                                             |                                                                | Regole di a                                                                              | ccesso dal 01/10/2021                                                                                            |         |                 |              |
|                                                             |                                                                | Username:                                                                                | Username dimenticato?                                                                                            |         |                 |              |
|                                                             |                                                                | Inserisci il tuo username                                                                |                                                                                                    |         |                 |              |
|                                                             |                                                                | Password:                                                                                | Password dimenticata?                                                                                            |         |                 |              |
|                                                             |                                                                | Inserisci la password                                                                    |                                                                                                    |         |                 |              |
|                                                             |                                                                |                                                                                          | ENTRA                                                                                                    |         |                 |              |
|                                                             |                                                                |                                                                                          | OPPURE                                                                                                    |         |                 |              |
|                                                             |                                                                | <b>Entra con SPID</b>                                                                    | Approfondisci SPID                                                                                               |         |                 | <b>©</b>     |
|                                                             |                                                                | CIE Entra con CIE                                                                        | Approfondisci CIE                                                                                                |         |                 |              |
|                                                             |                                                                | Entra con CNS                                                                            | Approfondisci CNS                                                                                                |         |                 |              |
|                                                             |                                                                |                                                                                          | Learn more about eIDAS                                                                                           | 5       |                 |              |
|                                                             | ll sito si avvale di<br>Chiudendo quest<br><u>informazioni</u> | cookie necessari al funzionamento del sito<br>o banner o proseguendo la navigazione in a | o. Se vuoi saperne di piú consulta la cookie policy.<br>altra maniera, acconsenti all'uso dei cookie. <u>Più</u> | Accetta |                 |              |

4) Effettuare l'accesso tramite SPID; compare la pagina dove effettuare la ricerca della scuola (figure 4 e 5):

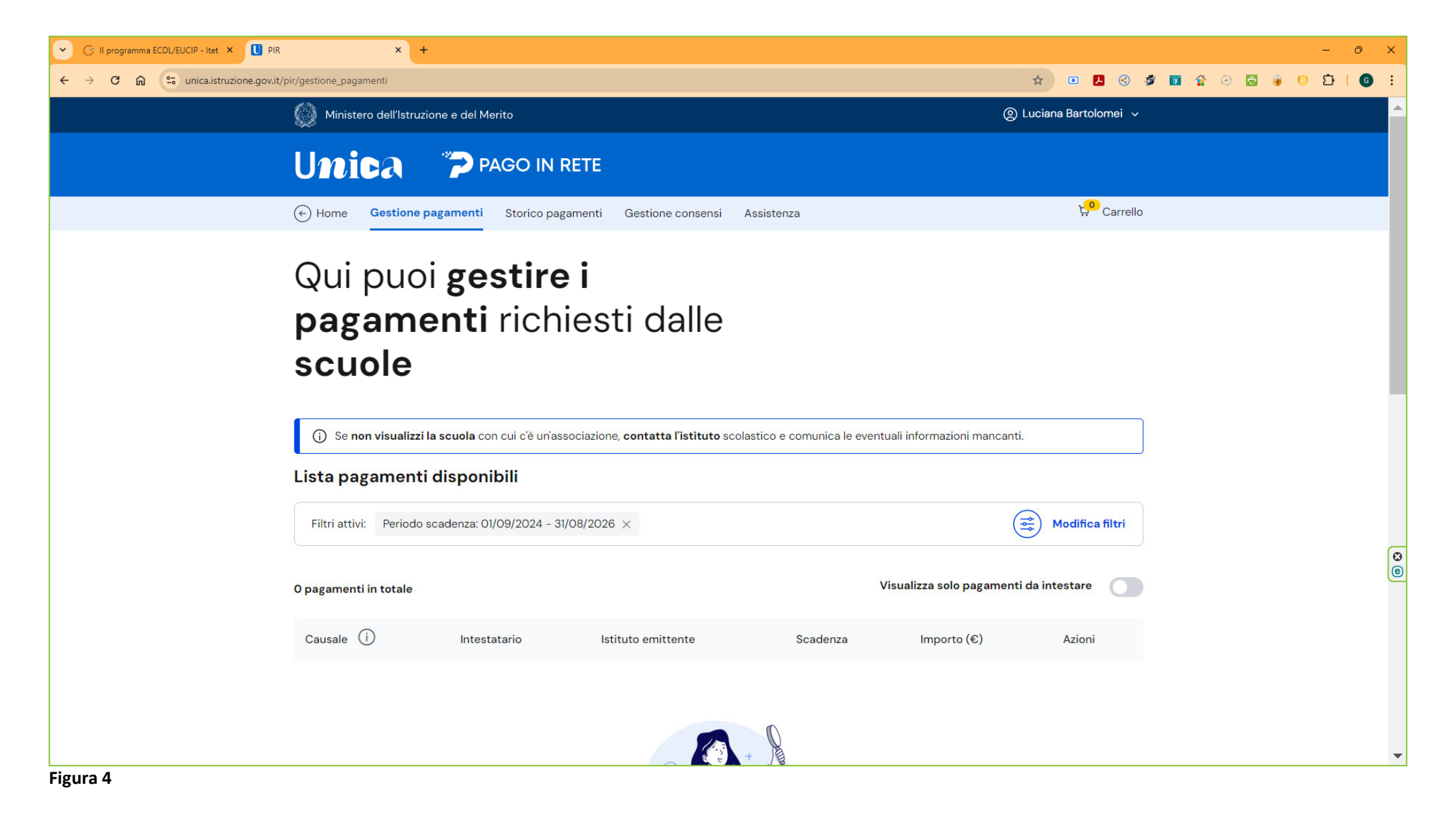

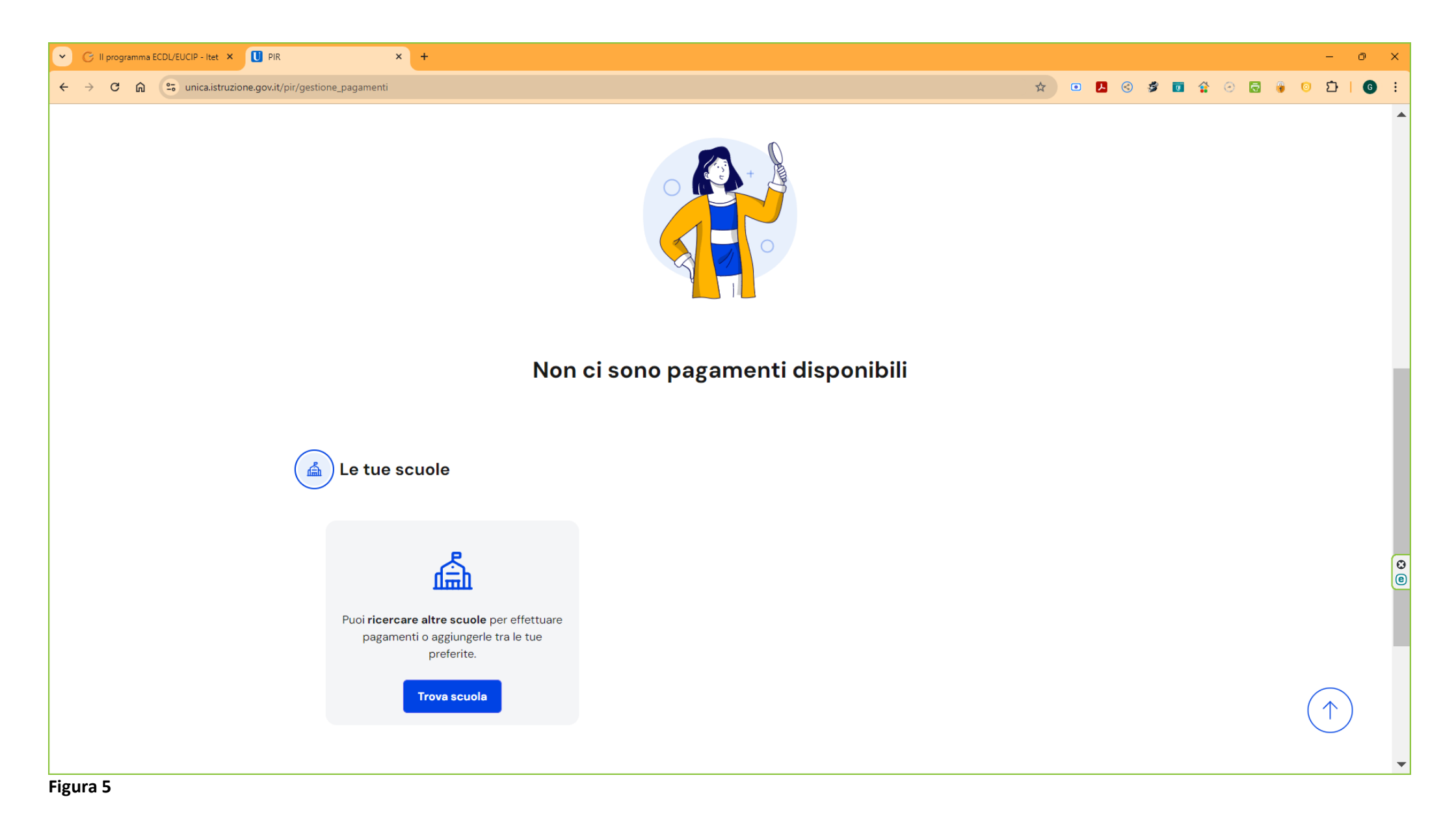

5) Cliccare su Trova la scuola; compare la maschera sottostante (figura 6)

| <u>F</u> ile <u>N</u> | <u>A</u> odifica <u>V</u> isualizza <u>C</u> ronologia | a S <u>eg</u> nalibri <u>S</u> trumenti | i <u>A</u> iuto                                      |                                                         |                    |     |     |     | - 6 | ı X       |
|-----------------------|--------------------------------------------------------|-----------------------------------------|------------------------------------------------------|---------------------------------------------------------|--------------------|-----|-----|-----|-----|-----------|
| ō                     | C II programma ECDL/EUCIP                              | P - Itet × U PIR                        | × +                                                  |                                                         |                    |     |     |     |     |           |
| ←                     | $\rightarrow$ G                                        | O A https://uni                         | ca. <b>istruzione.gov.it</b> /pir/gestione_pagamenti | ☆ Q Cerca                                               | ⊠ 🖗                | G 🙆 | á 🖨 | ව 👳 | 0   | » ≡       |
|                       |                                                        |                                         |                                                      | Trova scuola                                            |                    |     |     |     | (   | $\otimes$ |
|                       |                                                        |                                         | Trova la se                                          | uola                                                    |                    |     |     |     |     |           |
|                       |                                                        |                                         | Seleziona la Regione                                 | Seleziona la Provincia                                  |                    |     |     |     |     |           |
|                       |                                                        |                                         | Comune                                               | Tipologia di istruzione                                 |                    |     |     |     |     |           |
|                       |                                                        |                                         | Seleziona il Comune                                  | Seleziona la tipologia di istruzione                    |                    |     |     |     |     |           |
|                       |                                                        |                                         |                                                      |                                                         |                    |     |     |     |     |           |
|                       |                                                        |                                         | Nome della scuola*                                   |                                                         |                    |     |     |     |     |           |
|                       |                                                        |                                         | Seleziona una scuola                                 |                                                         | $\bigtriangledown$ |     |     |     |     |           |
|                       |                                                        |                                         |                                                      |                                                         |                    |     |     |     |     |           |
|                       |                                                        |                                         |                                                      |                                                         |                    |     |     |     |     | 0         |
|                       |                                                        |                                         |                                                      | Per trovare una scuola utilizza i filtri e digita nella |                    |     |     |     |     |           |
|                       |                                                        |                                         |                                                      | barra di ricorca il nome della scuola da corcare        |                    |     |     |     |     |           |

6) Inserire i dati di ricerca come riportato nella figura 7 sottostante.

|                                                                                                    |                                                |                                                                                           |                          | U ^                                                                                                    |
|----------------------------------------------------------------------------------------------------|------------------------------------------------|-------------------------------------------------------------------------------------------|--------------------------|----------------------------------------------------------------------------------------------------|
| v.it/pir/gestione_pagamenti                                                                                                   |                                                |                                                                                           | * 🖸 🛃 🕲 🍠 🖬 🛟 😔 👼 🖗 📀    | 12   G :                                                                                                    |
|                                                                                                    |                                                | Trova scuola                                                                              |                          | $\bigotimes$                                                                                                    |
| <b>Trova la</b><br>Regione*<br>MARCHE<br><b>Comune</b><br>FERMO                                                               | scuol<br>v                                     | A<br>Provincia<br>FERMO ♥<br>Tipologia di istruzione<br>Scuola secondaria di secondo gr ♥ |                          |                                                                                                    |
| Nome della scuola*<br>Seleziona una scuola<br>ietto iter iter<br>itet<br>Itet "carducci/galilei" S<br>Viale Trento, 63, 63900 | n<br>erale Fermo (I.T.E.T<br>Fermo, Fm, Marche | "G.B.CARDUCCI-GALILEI-C.P.I.A.")                                                          |                          | 6                                                                                                    |
|                                                                                                    | rit/pir/gestione_pagamenti                     | rit/pir/gestione_pagamenti                                                                | rt/pit/gestione_pagament | Vit/Vityestering pagements<br>Trova scuola<br>Trova scuola<br>MARCHE<br>PERMO<br>Comune<br>FERMO<br>Scuola secondaria di secondar gr C<br>Norme della scuola*<br>Seconda scoondaria di secondar gr C<br>Norme della scuola*<br>Seconda secondaria di secondar gr C<br>Seconda secondaria di secondar gr C<br>Secondaria di secondar gr C<br>Secondaria di secondar gr C<br>Secondaria di secondaria di secondaria di secondaria di seconda |

Scrivendo Itet nella casella **Nome della scuola** compare il nome della medesima. Cliccare sul nome della scuola visualizzato nella casella: compare la maschera sottostante (figura 8)

| C II programma ECDL/EUCIP - Itet X II PIR X +                                                                                                    |                                                                                                    |                                                                                                    | - 0 ×                   |
|----------------------------------------------------------------------------------------------------|----------------------------------------------------------------------------------------------------|----------------------------------------------------------------------------------------------------|-------------------------|
| ← → C ⋒ ( unica.istruzione.gov.it/pir/gestione_pagamenti                                                                                                    |                                                                                                    | * 🗉 📕                                                                                                    | S Ø ■ ☆ ○ □ ⊕ ○ □   6 : |
|                                                                                                    | Trova scuo                                                                                                    | la                                                                                                    | $\otimes$               |
| Regione*         MARCHE         Comune         FERMO         Nome della scuola*         Seleziona una scuola         Hai selezionato "I.t.e.t.         Istituto Tecnico Commerciale         Statuto principale         I.t.e.t. "g.b.carducci-galia | rrova sector CUOIA  Provincia  FERMO  Tipologia di istruzione  Scuola secondaria di secondo gr  "g.b.carducci-galilei-c.p.i.a."" attale lei-c.p.i.a." | Image: Constraint of the second second se | ✓<br>I                  |
| Viale Trento, 63, 63900 Ferm<br>Nome plesso<br>Itet "carducci/galilei" Se                                                                                                    | io, Fm, Marche<br>rale Fermo                                                                                                    |                                                                                                    |                         |
| Codice meccanografico: APTDO                                                                                                    | 7000B Codice fiscale: 90023160444                                                                                                    | Prosegui su Scuola in Chiaro Visualizza pagamenti                                                                                                    | •                       |

7) Cliccare su Visualizza Pagamenti; compare (figura 9):

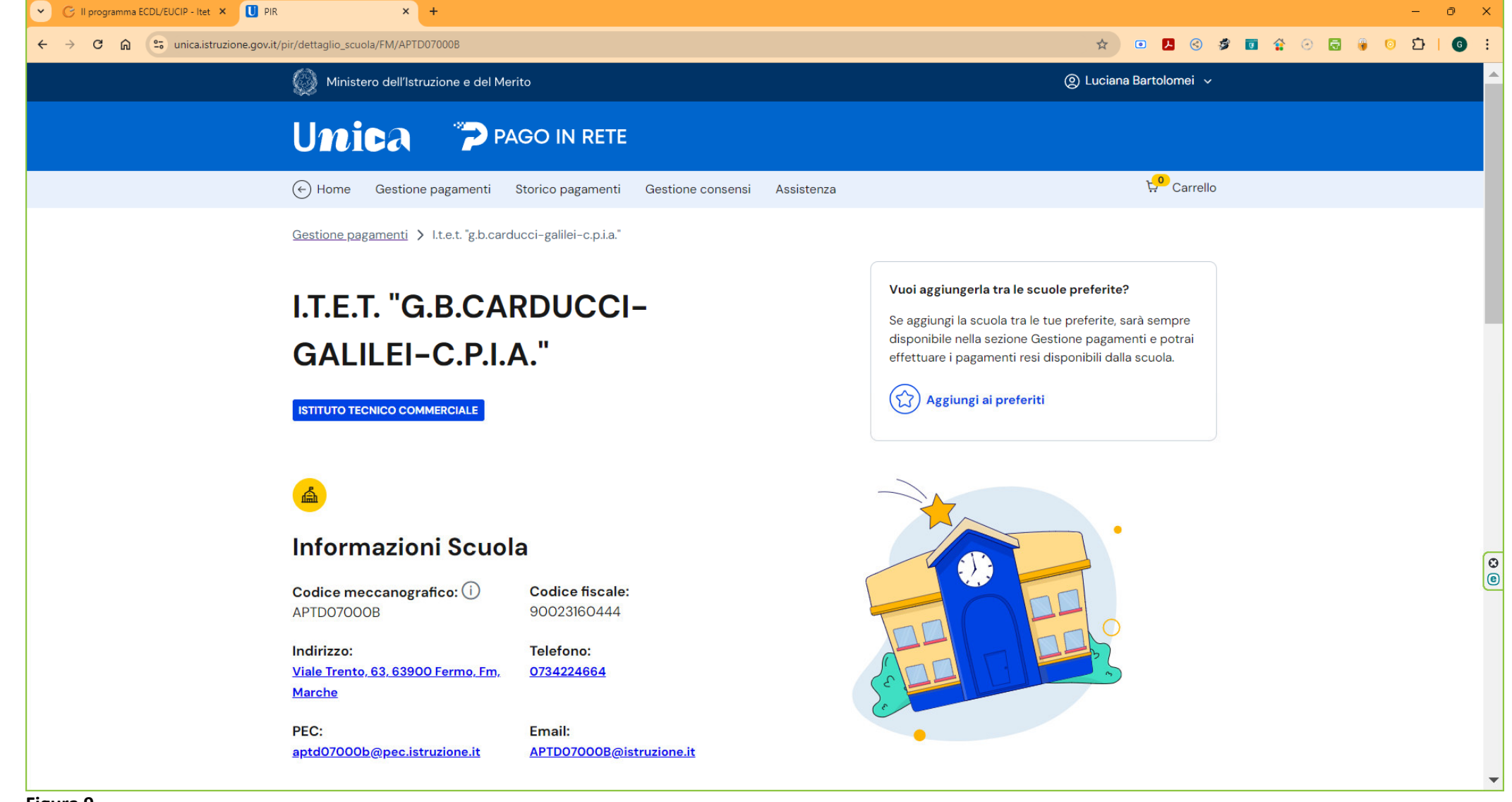

8) Cliccare su Aggiungi a Preferiti; compare (figura 10):

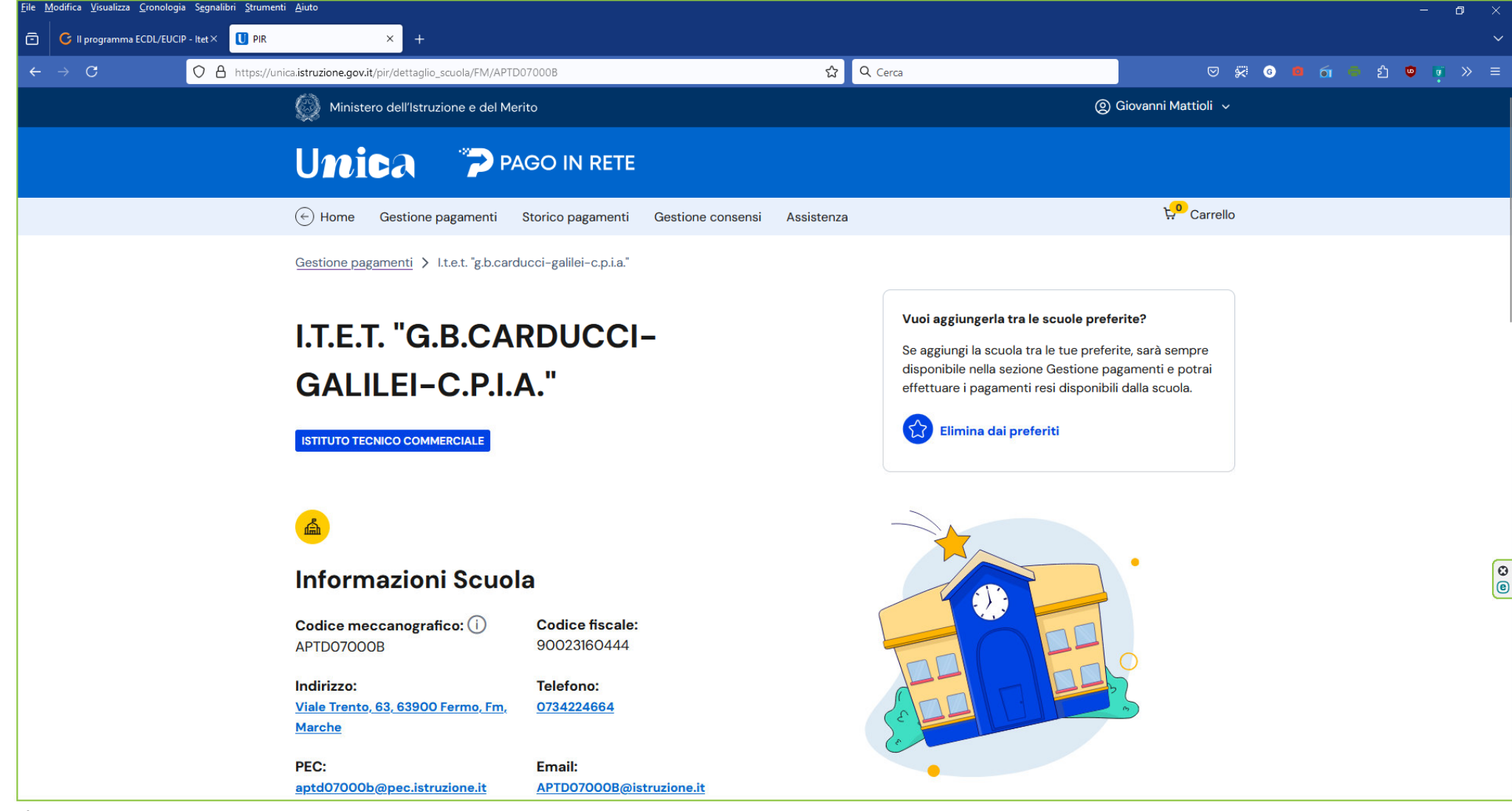

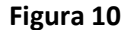

9) Scorrendo la pagina in basso compare la lista dei pagamenti (figura 11)

# Lista pagamenti

Pagamenti disponibili Pagamenti non più disponibili

| nttivi: Periodo scadenza: 01/09/2024 - 31/08/2026 × Modifica |
|--------------------------------------------------------------|
|--------------------------------------------------------------|

| 20 pagamenti in totale                                                                                                  |                        | Visualiz                                     | za solo pagamen | ti da intestare | , ()   |
|----------------------------------------------------------------------------------------------------|------------------------|----------------------------------------------|-----------------|-----------------|--------|
| Causale (i)                                                                                                    | Intestatario           | lstituto emittente                           | Scadenza        | Importo<br>(€)  | Azioni |
| Acconto Viaggio Studio a NIZZA                                                                                          | ! Da intestare         | I.T.E.T. "G.B.CARDUCCI-<br>GALILEI-C.P.I.A." | 07/04/2024      | 200,00          | Ŷ      |
| INTEGRAZIONE MONTANARO - VIAGGIO ISTR. MIRABILANDIA                                                                     | ! Da intestare         | I.T.E.T. "G.B.CARDUCCI-<br>GALILEI-C.P.I.A." | 15/04/2024      | 100,00          | ĉ      |
| INTEGRAZIONE VIAGGIO ISTRUZ. MIRABILANDIA                                                                               | ! Da intestare         | I.T.E.T. "G.B.CARDUCCI-<br>GALILEI-C.P.I.A." | 15/04/2024      | 25,50           | Ŷ      |
| <u>Visita guidata Grotte di Frasassi-Museo Speleopaleontologico-</u><br><u>Abbazia di san Vittore alle Chiuse Genga</u> | ! Da intestare         | I.T.E.T. "G.B.CARDUCCI-<br>GALILEI-C.P.I.A." | 21/04/2024      | 13,50           | ල      |
| Saldo Viaggio Studio a NIZZA                                                                                            | ! Da intestare         | I.T.E.T. "G.B.CARDUCCI-<br>GALILEI-C.P.I.A." | 08/06/2024      | 370,00          | Ŷ      |
| Indie                                                                                                    | <u>etro (1) 4 Avar</u> | <u>nti</u>                                   |                 |                 |        |

#### Figura 11

10) Scorrere le pagine cliccando su **Avanti** fino a trovare la causale d'interesse per il pagamento da effettuare. Individuata, cliccare sull'icona dopo l'importo (nella colonna **Azioni**) per impostare i dati del pagamento che potrà essere effettuato online se si possiede una carta di debito; in alternativa si stampa il bollettino e lo si va a pagare alle Poste, in tabaccheria, ecc.

Nella casella Note è possibile dettagliare la causale del versamento inserendo, per i soli versamenti riguardanti gli esami ICDL e/o DigComp 2.2, la dicitura "Versamento per esame/i sessione del "seguita dalla data d'esame (Es. Versamento per esame/i sessione del 02/10/2024).